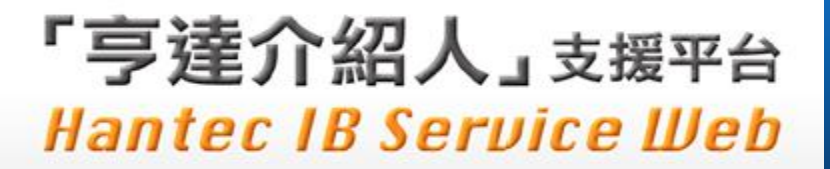

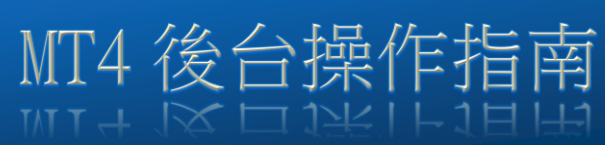

## MT4 後台操作指南

1. 下載並安裝亨達交易平台 (對應 MT4)

| 禁 交易平台(街產MT4)::版本 4.20.171:<br>余統(⑤) 模視(○) 圖表(⑥) 視窗(○) 視窗(○) 腹明(由) | -             |                     |           |                       |                     |     | _ 0 × (        |
|--------------------------------------------------------------------|---------------|---------------------|-----------|-----------------------|---------------------|-----|----------------|
| 🌋 🏽 En 📰 🖀 🖬 🐻 🖬 🖬 🖬 🖬 🖬 🖬                                         | T MT MD I     | 415 M30 H1 H2 H4    | Hà DÌ 📈 🗄 | 1 01 <sub>0</sub> [22 | B. K. and roll      | P   |                |
|                                                                    |               |                     |           |                       |                     |     |                |
|                                                                    |               |                     |           |                       |                     |     |                |
|                                                                    |               |                     |           |                       |                     |     |                |
|                                                                    |               |                     |           |                       |                     |     |                |
|                                                                    |               |                     |           |                       |                     |     |                |
|                                                                    | 人登入           |                     | ×         | Ŋ                     |                     |     |                |
|                                                                    | 使用者類別<br>用戶編號 | ○客戶 ● 編紀            |           |                       |                     |     |                |
|                                                                    | 登入密碼          |                     |           |                       |                     |     |                |
|                                                                    | 連線資料          |                     |           |                       |                     |     |                |
|                                                                    | 語言 Language   | 繁體中文<br>□ 記住我的登入資訊。 |           |                       |                     |     |                |
|                                                                    |               | 登入取消                |           |                       |                     |     |                |
|                                                                    |               |                     |           | 9                     |                     |     |                |
|                                                                    |               |                     |           |                       |                     |     |                |
|                                                                    |               |                     |           |                       |                     |     |                |
|                                                                    |               |                     |           |                       |                     |     |                |
|                                                                    |               |                     |           |                       |                     |     |                |
|                                                                    |               |                     |           |                       |                     |     |                |
|                                                                    |               |                     | 連線狀態      | 3                     | 72:4/80.3M (90.13%) | RTT | 客戶編號 伺服器 伺服器時間 |

2. 使用介紹人編號及密碼(已發到登記郵箱內),登入后台管理

| 登入          |                |  |  |  |
|-------------|----------------|--|--|--|
| 使用者類別       | ○ 客戶 ● 經紀      |  |  |  |
| 用戶編號        | 1234           |  |  |  |
| 登入密碼        |                |  |  |  |
| 伺服器         | HMLV-MT4 平台入口1 |  |  |  |
| 連線資料        |                |  |  |  |
| 語言 Language | 繁體中文 ▼         |  |  |  |
|             | 1 記住我的登入資訊。    |  |  |  |
|             | 登入取消           |  |  |  |

「亨達介紹人」支援平台 Hantec IB Service Web

3. 透過台后,查閱所屬客戶賬戶交易和出入金資料,包括實時和歷史數據(單次最多 60 日內)

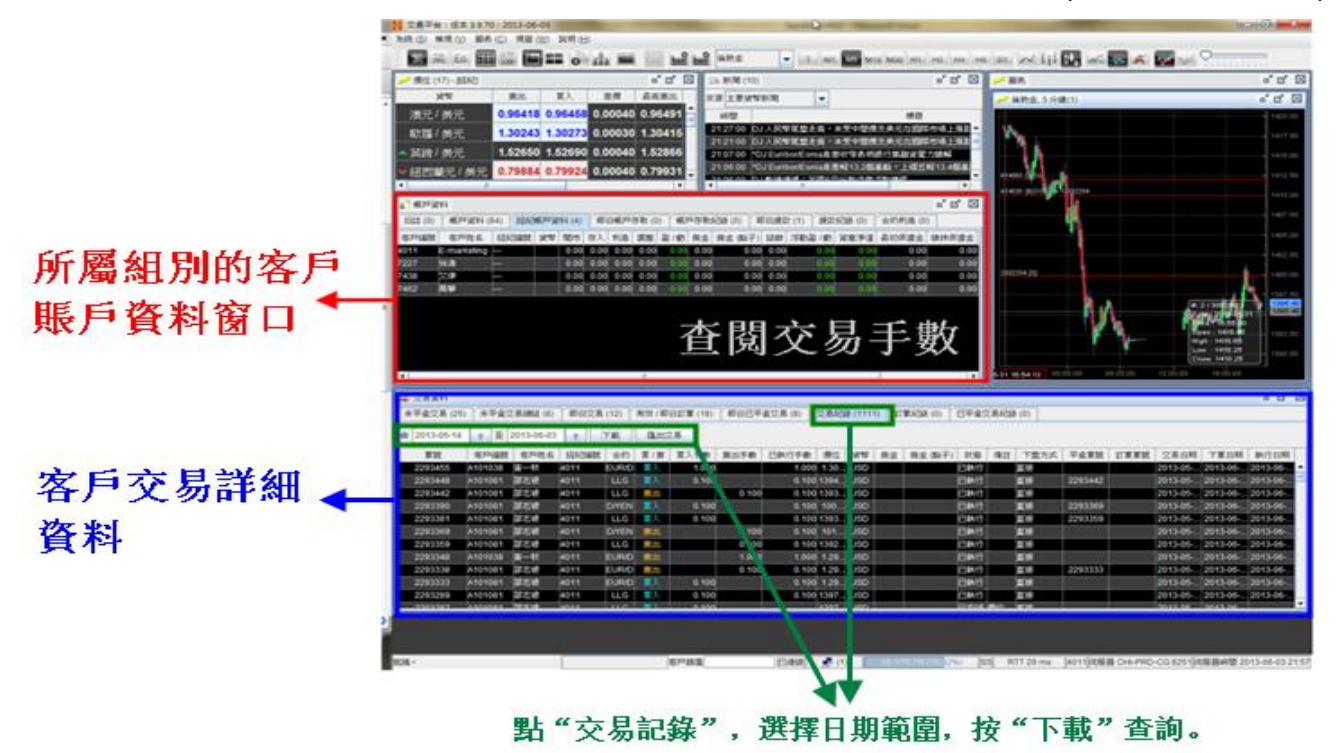

4. 管理個別經紀交易情況

在平台主界面點選「經紀名單」按鈕,可以分別選擇個別介紹人以查閱具體資料

| N 交易平台: 版本 3.9.70: 2013-06-04                                                                                                    | and the second second se | 10 M 10 M 10 M 10 M 10 M 10 M 10 M 10 M                       |                                    |                                              |
|----------------------------------------------------------------------------------------------------|----------------------------------------------------------------------------------------------------|---------------------------------------------------------------|------------------------------------|----------------------------------------------|
| 为:(t)(3) 植现(1) 服表(C) 視窗(1)) 2                                                                                                    | 彩明 (土)                                                                                                    | ► 2 里                                                         | 弾"心辺大夕雷"                           |                                              |
| 🔭 简 En 🎛 🛗 🚍 🕶                                                                                                    | o 👍 🖬 🔤 🖬 🕍 🖛 o                                                                                                    | - I. MI. 105 MIS N Z- 2                                       | 医 刀和八百里                            | 🚧 nati 🖓                                     |
| ▶ 伊位 (17) - 師師2)                                                                                                    | o" (3" 🖾 🚐 16114) (1                                                                                                    | 10) 🖬                                                         | 0' 🛛 🥕 📾 🗮                         | 6 B 🛛                                        |
| 減零 廃出 頁                                                                                                    | 1入 差價 最直直出 来源 主要3                                                                                                    | twieni -                                                      | 🛹 倫教金,5分鐘(1)                       | 6 B 🛛                                        |
| 演元/ 美元 0.97234 0.9                                                                                                    | 7274 0.00040 0.97702                                                                                                    | 標題                                                            |                                    | 1417.20                                      |
| ヘ 歐羅 / 美元 1.30595 1.3                                                                                                    | 0625 0.00030 1.30786 1403.00                                                                                                    | 10.1 単元未完使的些指導用工作目前未回動使10/12<br>10.1 中間の行う毎月期の更か考れは定時平於2,9002 | 45215 ·                            | 1415.00                                      |
| 其鎊/美元 1.53184 1.5                                                                                                    | 3224 0.00040 1.53411 14.05.00                                                                                                    | 10J 中國基地集團正發行5年期美元計價值券一文件                                     | 2302710 [5]                        | A 1412.50                                    |
|                                                                                                    | 0611 0.00040 0.81034 🚽 13.5200                                                                                                    | *OJ 中國共行還二20天正詞第利軍持平於2,75%-交<br>0.1時間手下:たつぼうカム間がリーナー          |                                    |                                              |
|                                                                                                    |                                                                                                    |                                                               | 3. 選擇                              | 需要查閱的 📗                                      |
| <ul> <li>(1) (1) (2) (2)</li> <li>(1) (2) (2)</li> <li>(2) (2) (2)</li> <li>(3) (2) (2)</li> <li>(4) (2) (2)</li> <li>(4) (2) (2)</li> <li>(4) (2) (2)</li> <li>(4) (2)</li> <li>(4) (</li></ul> | ic<br>Norw                                                                                                    | NIL O M                                                       |                                    |                                              |
| IIIZ (0) HEPPWYY (1) MIACHEPY 1                                                                                                    | 30000                                                                                                    | 11日本<br>1日本の日本(11日本)                                          | 720/                               | · .                                          |
| 0.00000 30000                                                                                                    | - 2 XXXX                                                                                                    | XXXXX = XXXXXX                                                | 2302567 [2]                        | 1402.50                                      |
|                                                                                                    |                                                                                                    |                                                               |                                    | 1400.00                                      |
|                                                                                                    |                                                                                                    |                                                               |                                    |                                              |
|                                                                                                    |                                                                                                    |                                                               | A V Ui                             | #: 66 / 300 (0:0)                            |
|                                                                                                    |                                                                                                    |                                                               | Annual March                       | Date ( 2013-00-00 1205.00<br>Time ( 19:00:00 |
|                                                                                                    |                                                                                                    |                                                               |                                    | Open   1306,05<br>High   1306,3 1202,50      |
|                                                                                                    |                                                                                                    |                                                               | 01404 (010-00 CL-2202567           | Lene : 1395.3<br>Clean: 1395.45              |
| x                                                                                                    |                                                                                                    |                                                               | 2013-06-03 19:01-19 00:00          | 06:00:00 12:00:00                            |
| ★ 交易資料                                                                                                    |                                                                                                    |                                                               |                                    | ं त' छ।                                      |
| *平倉文易 (0) *平倉文易絶越 (0)                                                                                                    | 即日文易 (0)   有效 / 即日訂章 (0)   即日已平                                                                                                    | 4 (1) (1) (1) (1) (1) (1) (1) (1) (1) (1)                     | (0)<br>(0)<br>(0)                  |                                              |
| ★ 2013-05-31 💡 夏 2013-05-03                                                                                                    | ? 下載 國法交易                                                                                                    |                                                               |                                    |                                              |
| 業就 客戶編號 客戶姓名                                                                                                    | (1) (1) (1) (1) (1) (1) (1) (1) (1) (1)                                                                                                    | F敷 已執行手数 假泣 貸幣 倒金 倒金 圆                                        | A子) 秋極 情註 下盤方式 平倉業號 訂業業務           | 1 280M TMOM 4050M                            |
| 徐హ (日執行)                                                                                                    |                                                                                                    |                                                               |                                    |                                              |
|                                                                                                    |                                                                                                    |                                                               |                                    |                                              |
|                                                                                                    |                                                                                                    |                                                               |                                    |                                              |
|                                                                                                    |                                                                                                    |                                                               |                                    |                                              |
|                                                                                                    |                                                                                                    |                                                               |                                    |                                              |
|                                                                                                    |                                                                                                    |                                                               |                                    |                                              |
|                                                                                                    |                                                                                                    |                                                               |                                    |                                              |
|                                                                                                    |                                                                                                    |                                                               |                                    |                                              |
| N196 -                                                                                                    | 家戶務選                                                                                                    | Patri - 44 2/70 31 (55.7)                                     | 0%) [SS] BTT 0ms 4011/8888 CH-PRD- | CG 8251 🚯 🕈 👌 🤊 🖽 🕹 🗘                        |
|                                                                                                    |                                                                                                    |                                                               |                                    |                                              |
| · · · · · · · · · · · · · · · · · ·                                                                                                    | 1                                                                                                    |                                                               |                                    |                                              |
| 1 選擇重要本論的目期斷團。                                                                                                    | 大业龄》 安后六月 <b>举</b>                                                                                                    |                                                               | 断手底弾縄的へ切し                          |                                              |
| · 赵泽而女旦的47日为乳鱼(<br>茶粉《子书》新作用最多数                                                                                                    | 住町龍八谷戸父勿青                                                                                                    | 578月以亘 54 11月                                                 | 與小別世界的介紹人                          | S                                            |
| 业按"↑載"調出相關資料                                                                                                    | 調車慣客戶的交易相                                                                                                    | 開情況    交易量及                                                   | 加金資料                               |                                              |